## PeopleSoft Account Manager Pay Invoice via ACH

Customer receives notification of Billing Invoice available for Payment and proceeds to NAIC Account Manager to review and pay the Invoice

- Logs into Account Manager
- -Click on Invoices

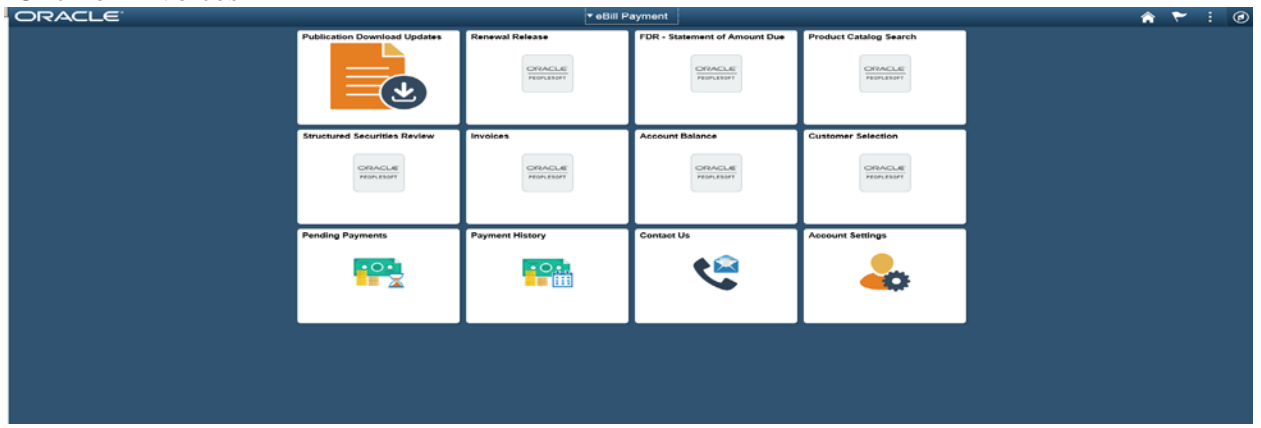

You can only pay invoices that have a current balance. -Click on the invoice number you wish to pay

| nvoice            | s                        |                      |                     |                         |                             |                          |          |
|-------------------|--------------------------|----------------------|---------------------|-------------------------|-----------------------------|--------------------------|----------|
| CIG In            | s Co                     |                      |                     |                         |                             |                          |          |
| elect the         | Invoice you wish to view | N.                   | -                   | n Ine Inicioe Venten In |                             |                          |          |
| Invoi             | ce Search                | oos not appear in th | e not begov, cuck t | an une mooice search an | k to change your search cho | 101                      |          |
| nvoice<br>Invoice | List (g)<br>Dotails      |                      |                     |                         |                             | Find   🖾 First 🍛 1-13 of | 13 🗠 Las |
| oloct             | Invoice                  | Inverce Date         | Due Date            | Pay Method              | Invoice Amount              | Current Balance Currency |          |
| -                 | SF143437                 | 05/18/2018           | 05/18/2018          | Check                   | 40.50                       | 40.50 USD                | -        |
|                   | SS031500BR               | 04/10/2018           | 04/10/2018          | Check                   | -300.00                     | -300.00 USD              |          |
|                   | SF141793                 | 03/31/2018           | 03/31/2018          | Check                   | 40.50                       | 40.50 USD                |          |
|                   | SF141101                 | 02/28/2018           | 02/28/2018          | Check                   | 108.00                      | 0.00 USD                 |          |
|                   | SF140200                 | 01/31/2018           | 01/31/2018          | Check                   | 148,50                      | 0.00 USD                 |          |
| <b>-</b>          | SF138457                 | 12/31/2017           | 12/31/2017          | Check                   | 120.00                      | 0.00 USD                 |          |
|                   | DF137635                 | 11/30/2017           | 11/30/2017          | Check                   | 60.00                       | 0.00 USD                 |          |
|                   | SS031599                 | 11/01/2017           | 11/01/2017          | Check                   | 640.00                      | 0.00 USD                 |          |
| -                 | SE136795                 | 10/31/2017           | 10/31/2017          | Check                   | 150.00                      | 0.00 USD                 |          |

"You can either email your-self a copy of the invoice from here or you can Add to Cart "-Click Add to Cart /

| Invoice SF141793<br>Invoice Summary ?<br>Invoice Summary ?<br>Invoice Date of the Date Date Current Balance of the Date of the Date              | nyoice Summany                                   | .93                     | Roview Morray          | in the second second se | Contact Us         |            |              |
|----------------------------------------------------------------------------------------------------|--------------------------------------------------|-------------------------|------------------------|----------------------------------------------------------------------------------------------------|--------------------|------------|--------------|
| Invoice SF141793<br>Invoice Summary 2<br>Invoice Date<br>03/31/2018 Date Date Date 03/31/2018 00 USD<br>Invoice Details 2<br>Line Description Cauantity UCM Unit Price Discount/Surcharge Tax Amount Total Amount<br>1 SERFF Pay-as-You Go Filing Fee 3.00 EA 13.50 0.00 0.00 40.9<br>Subtotal Total Discounts Total Surcharges<br>Net Extended Amount Total Sales/Use Tax<br>Total Subtotal Subtotal Subtotal Total Subtotal Total Subtotal Subtotal Subtotal Total Subtotal Total Subtotal Total Subtotal Total Subtotal Total Subtotal Total Subtotal Total Subtotal Total Subtotal Subtotal Sub | involce commery                                  | 1                       | i internet interaction | (tent                                                                                                    |                    |            |              |
| Invoice Date<br>03/31/2018<br>Dus Date<br>03/31/2018<br>Data Current Balance<br>03/31/2018<br>Data Current Balance<br>03/31/2018<br>Discount/Surcharge<br>Total Amount<br>1 SERFF Pay-as-Yor Go Filing Fee<br>3.00 EA<br>1.00 EA<br>Subtotal<br>Total Discount/Surcharge<br>Net Extended Amount<br>Total Surcharges<br>Net Extended Amount<br>Total Surcharges<br>Net Extended Amount<br>Total Surcharges<br>Total Invoice Amount<br>Total Invoice Amount<br>Total Invoice Amount<br>Total Invoice Amount<br>Total Invoice Amount<br>Total Surcharges                                                                                                    | nvoice SF141793                                  |                         |                        |                                                                                                    |                    |            |              |
| Invoice Date of a state of a stat                   | Invoice Summary 👔                                |                         |                        |                                                                                                    |                    |            |              |
| 103/31/2018 1050 USD 103/2018 1050 USD 1000 1000 1000 1000 1000 1000 1000 10                                                                                                    | Invoice Date Due Date                            | Current B               | alance                 |                                                                                                    |                    |            |              |
| Invoice Details                                                                                                    | 03/31/2018 03/31/2018                            | 4                       | 0.50 USD               |                                                                                                    |                    |            |              |
| Line     Description     Cluantify UOM     Unit Price     Discount/Surcharge     Tax Amount       1     SERFF Pay-as-Yor Go Filing Fee     3.00 EA     13.50     0.00     0.00     40.5       Subtrational Subtrational Total Discounts Total Discounts Total Subtrations     Net Extended Amount Total Subtrations     1     1     1     1     1     1     1     1     1     1     1     1     1     1     1     1     1     1     1     1     1     1     1     1     1     1     1     1     1     1     1     1     1     1     1     1     1     1     1     1     1     1     1     1     1     1     1     1     1     1     1     1     1     1     1     1     1     1     1     1     1     1     1     1     1     1     1     1     1     1     1     1     1     1     1     1     1     1     1     1     1     1     1     1     1     1     1     1     1     1     1     1     1     1     1     1     1     1     1     1     1     1     1     1                                                                                                    | Invoice Details 🛞                                |                         |                        |                                                                                                    |                    |            | 1.000 000    |
| 1     SERFF Pay-as-Yov Go Filing Fee     3.00 EA     13.50     0.00     0.00     40.5       Total Discounts<br>Total Surcharges       Net Extended Amount<br>Total Salex/Use Tax       Total Salex/Use Tax       Total Salex/Use Tax                                                                                                    | ine Description                                  | G                       | uantity UOM            | Unit Price                                                                                                    | Discount/Surcharge | Tax Amount | Total Amount |
| Subtotal     4       Total Discounts     4       Total Surcharges     4       Net Extended Amount     4       Total Sales/Use Tax     4       Total Sales/Use Tax     4                                                                                                    | SERFF Pay-as-You-Go Filing Fee                   |                         | 3.00 EA                | 13.50                                                                                                    | 0.00               | 0.00       | 40.50        |
| Total Surcharges                                                                                                    |                                                  | Subtotal                |                        |                                                                                                    |                    |            | 40.50        |
| Total Surcharges Net Extended Amount Total Sales/Use Tax Total Invoice Amount Total Invoice Amount Tave a guestion about this Invoice? Call 816-783-8787.                                                                                                    |                                                  | Total Discounts         |                        |                                                                                                    |                    |            | 0.00         |
| Net Extended Amount<br>Total Sales/Use Tax<br>Total Invoice Amount<br>Tave a question about this invoice? Call 816-783-8787.                                                                                                    |                                                  | <b>Total Surcharges</b> |                        |                                                                                                    |                    |            | 0.00         |
| Total Sales/Use Tax                                                                                                    |                                                  | Net Extended Amount     |                        |                                                                                                    |                    |            | 40.50        |
| Total Invoice Amount                                                                                                    |                                                  | Total Sales/Use Tax     |                        |                                                                                                    |                    |            | 0.00         |
| Have a guestion about this invoice? Call 816-783-8787                                                                                                    |                                                  | Total Invoice Amount    |                        |                                                                                                    |                    |            | 40,50        |
| LIAAR & Angennia wond his wanted Construction of the construction of the construction                    | true a sussellation this involves. Call 046 703  | 0707                    |                        |                                                                                                    |                    |            |              |
|                                                                                                    | have a question about this invoice? Call 810-763 | -0/0/.                  |                        |                                                                                                    |                    |            |              |

## -Select Payment Method Customer Originated ACH(system defaults to CC) -Click Update Cart -Click Make a Payment

| Payment Cart Zeriew Messages Contact Us                                                                                                    |                   |                          |                               |                            |                                      |        |  |  |
|----------------------------------------------------------------------------------------------------|-------------------|--------------------------|-------------------------------|----------------------------|--------------------------------------|--------|--|--|
| The invoices shown are currently in your Payment Cart. Please note that your changes may not be saved until you click on the<br>Update Cart button. When you select Make Payment, the selected invoices will be paid. |                   |                          |                               |                            |                                      |        |  |  |
| *Payment Method Custom                                                                                                    | er Originated ACH |                          |                               |                            |                                      |        |  |  |
| Pay Invoice                                                                                                    | Due Date          | Invoice Balance          | Remaining<br>Balance          | Payment Date               | Payment Amount Currency              | Remove |  |  |
| SF141793                                                                                                    | 03/31/2018        | 40.50                    | 40.50                         | 05/23/2018                 | 40.50 USD                            | Ē      |  |  |
| Belect All Desel                                                                                                    | ect All           |                          | Upd                           | ate Cart                   | Clear Cart                           |        |  |  |
|                                                                                                    |                   |                          |                               |                            |                                      |        |  |  |
| Totals                                                                                                    |                   |                          |                               |                            |                                      |        |  |  |
| Totals<br>Count                                                                                                    | Selected          | Invoice Balance          | Remaining<br>Balance          | Payment Date               | Payment Amount Currency              |        |  |  |
| Totals<br>Count                                                                                                    | Selected          | Invoice Balance<br>40.50 | Remaining<br>Balance<br>40.50 | Payment Date<br>05/23/2018 | Payment Amount Currency<br>40.50 USD |        |  |  |
| Totals Count 1 Make Payment                                                                                                    | Selected<br>1     | Invoice Balance<br>40.50 | Remaining<br>Balance<br>40.50 | Payment Date<br>05/23/2018 | Payment Amount Currency<br>40.50 USD |        |  |  |
| Totals Count 1 Make Payment Return to Menu                                                                                                    | Selected<br>1     | Invoice Balance<br>40.50 | Remaining<br>Balance<br>40.50 | Payment Date<br>05/23/2018 | Payment Amount Currency<br>40.50 USD |        |  |  |

#### -Click pay this Amount

## Make Payment

The payment is done by combination of payment date and currency. If you want to pay only the amount for this combination, click on the "Pay This Amount" button to continue.

| Payment Method | Customer Originated ACH     |  |
|----------------|-----------------------------|--|
| i ajmont momoa | ouoronnor originatou / torr |  |

| Payment Amounts by Currency and Payment Date |              |                |                 |  |  |  |  |
|----------------------------------------------|--------------|----------------|-----------------|--|--|--|--|
| Currency                                     | Payment Date | Payment Amount | Pay This Amount |  |  |  |  |
| USD                                          | 05/23/2018   | 40.50          | Pay This Amount |  |  |  |  |
| eturn to Pay                                 | ment Cart    |                |                 |  |  |  |  |

### Confirm that the email address is correct Click Submit for Payment

| Customer Originated I                                                                                       | Doumont Emoil Varification                                                          |
|----------------------------------------------------------------------------------------------------|-------------------------------------------------------------------------------------|
| Customer Originated I                                                                                       | Payment - Email Verification                                                        |
| Email address information                                                                                   |                                                                                     |
|                                                                                                    |                                                                                     |
|                                                                                                    |                                                                                     |
|                                                                                                    |                                                                                     |
| Please confirm the email address is                                                                         | s correct as this address must be an accurate address in                            |
| Please confirm the email address is<br>order to receive additional payment                                  | s correct as this address must be an accurate address in<br>processing information. |
| Please confirm the email address is order to receive additional payment                                     | s correct as this address must be an accurate address in<br>processing information. |
| Please confirm the email address is<br>order to receive additional payment<br>Email ID bjones@something.com | s correct as this address must be an accurate address in<br>processing information. |
| Please confirm the email address is<br>order to receive additional payment<br>Email ID bjones@something.com | correct as this address must be an accurate address in processing information.      |

You will send this information to your bank so that they can make the payment using the addenda information provided

# Make Payment Payment Confirmation

Thank you for selecting these items for payment by ACH. The following information will be needed in order to complete your ACH transaction. You will need to contact your bank in order to initiate this ACH payment. You will receive an email giving you detailed payment instructions and information to include on the ACH transaction.

| Payment Amounts by Curr<br>Payment Date | ency and     | <u>Personalize</u>   <u>F</u> | <u>Find</u>   🛃   🔣 | First 🕚 🔣 1<br>of 1 🚺 🕑 Last |
|-----------------------------------------|--------------|-------------------------------|---------------------|------------------------------|
| Currency                                |              |                               | Pa                  | ayment Amount                |
| USD                                     |              |                               |                     | 40.50                        |
| Banking Transaction Infor               | mation       |                               |                     |                              |
| Bank Account NAIC                       | UMB BA       | NK, NA                        |                     |                              |
| Bank Account # 9870877                  | 295          |                               |                     |                              |
| Bank ABA # 1010006                      | 695          |                               |                     |                              |
| Addenda: RMR*ZZ                         | 2*CIP0001972 | 2*PO*0000040.50\              |                     |                              |

Return to Make Payment

You will also receive an email with the above information

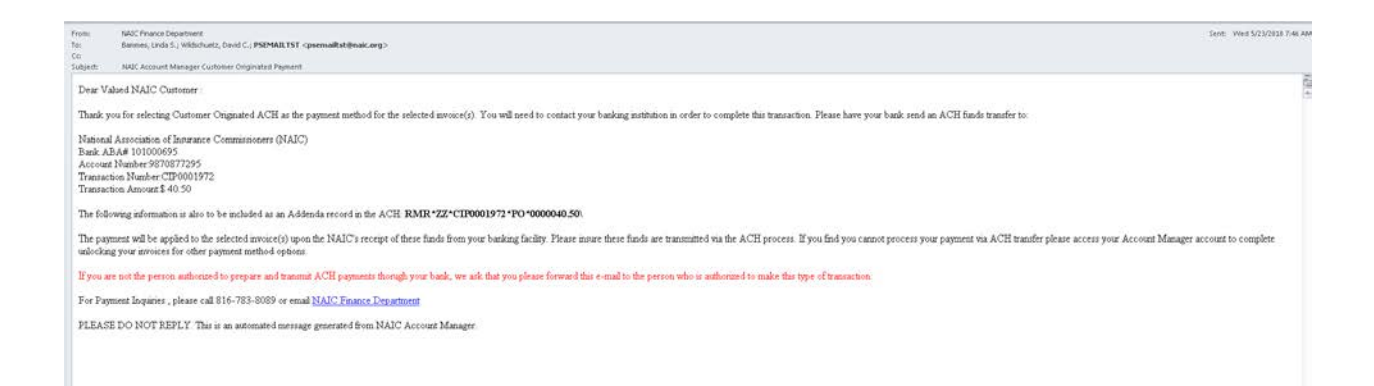